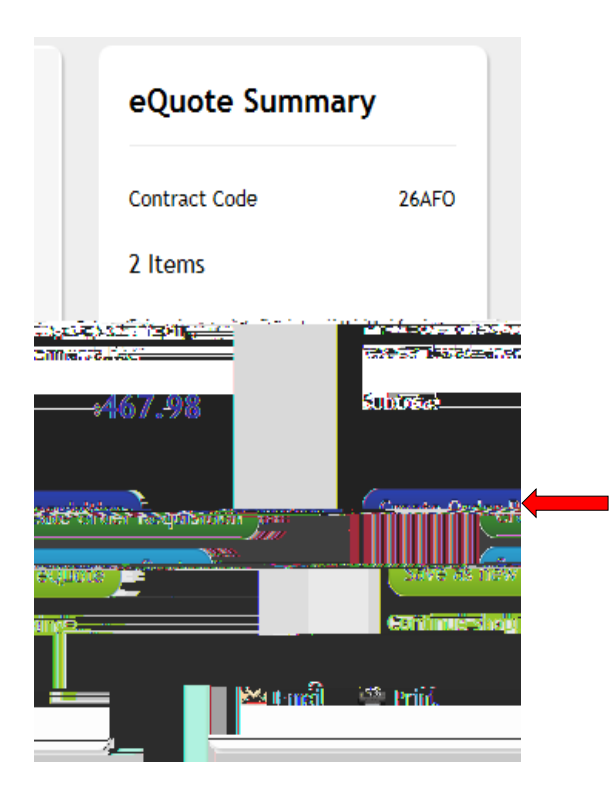

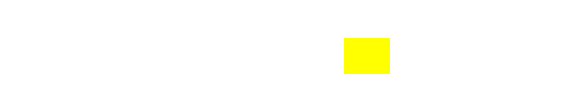

| -                                   |                                                                                                    |                                                       |                                      |  |
|-------------------------------------|----------------------------------------------------------------------------------------------------|-------------------------------------------------------|--------------------------------------|--|
|                                     |                                                                                                    |                                                       |                                      |  |
|                                     |                                                                                                    |                                                       |                                      |  |
| Edit Lines/Shipping/Account         | ing for Selected Lines                                                                                                |                                                       | ×                                    |  |
|                                     | ing for Selected Lines                                                                                                |                                                       | Help                                 |  |
| Line Information 👔                  |                                                                                                    |                                                       |                                      |  |
| 1771 This When the power difference | <u>e a se al inserala presenta da esta da esta da esta da esta da esta da esta da esta da esta da esta da esta da</u> | no dina malanta na <mark>wala</mark> na da ing Kadidi | ne Najagon jing Sarah jawil 1971 i S |  |
| 0.00.000.00                         |                                                                                                    | A Dielo Tripo di Coletto di ette                      |                                      |  |
|                                     | Supplier ID                                                                                                    | Q Supplier Location                                   | Q                                    |  |
| Category                            | <u>A</u>                                                                                                    | Buyer                                                 | <u> </u>                             |  |
|                                     |                                                                                                    | Shipping Information                                  |                                      |  |
| Add One                             |                                                                                                    | Ship To Location                                      | ٩                                    |  |
| Attention                           |                                                                                                    | Due Date                                              | 31                                   |  |
| Freight Terms                       | Q                                                                                                    | Ship Via                                              | ٩                                    |  |
|                                     |                                                                                                    | Comments                                              |                                      |  |
|                                     |                                                                                                    |                                                       |                                      |  |
|                                     |                                                                                                    |                                                       |                                      |  |
|                                     |                                                                                                    | Accounting Lines                                      |                                      |  |
| a                                   | _                                                                                                    | SpeedChart                                            | o                                    |  |
|                                     | Pl                                                                                                    | <u>ease enter GL</u> Business Unit bef <u>ore sel</u> | ecting other chartfield values       |  |
| . D Lort                            | counting_Information                                                                                                  |                                                       | A First Aug of 1                     |  |
| Chartfields2 Chartfields3 De        | etails Asset Information                                                                                              |                                                       | Chartfields1                         |  |
| Int Location                        | GL Unit Acco                                                                                                    | unt —                                                 | Dist Perc                            |  |
|                                     |                                                                                                    |                                                       | 1                                    |  |
| Fram Defaulte                       |                                                                                                    |                                                       | Load Values                          |  |

\* \*

\* \*